This tutorial is part of a set. Find out more about data access with ASP.NET in the Working with Data in ASP.NET 2.0 section of the ASP.NET site at http://www.asp.net/learn/dataaccess/default.aspx.

## Working with Data in ASP.NET 2.0 :: Implementing Optimistic Concurrency with the SqlDataSource

## Introduction

In the preceding tutorial we examined how to add inserting, updating, and deleting capabilities to the SqlDataSource control. In short, to provide these features we needed to specify the corresponding INSERT, UPDATE, or DELETE SQL statement in the control's InsertCommand, UpdateCommand, or DeleteCommand properties, along with the appropriate parameters in the InsertParameters, UpdateParameters, and DeleteParameters collections. While these properties and collections can be specified manually, the Configure Data Source wizard's Advanced button offers a "Generate INSERT, UPDATE, and DELETE statements" checkbox that will auto-create these statements based on the SELECT statement.

Along with the "Generate INSERT, UPDATE, and DELETE statements" checkbox, the Advanced SQL Generation Options dialog box includes a "Use optimistic concurrency" option (see Figure 1). When checked, the WHERE clauses in the autogenerated UPDATE and DELETE statements are modified to only perform the update or delete if the underlying database data hasn't been modified since the user last loaded the data into the grid.

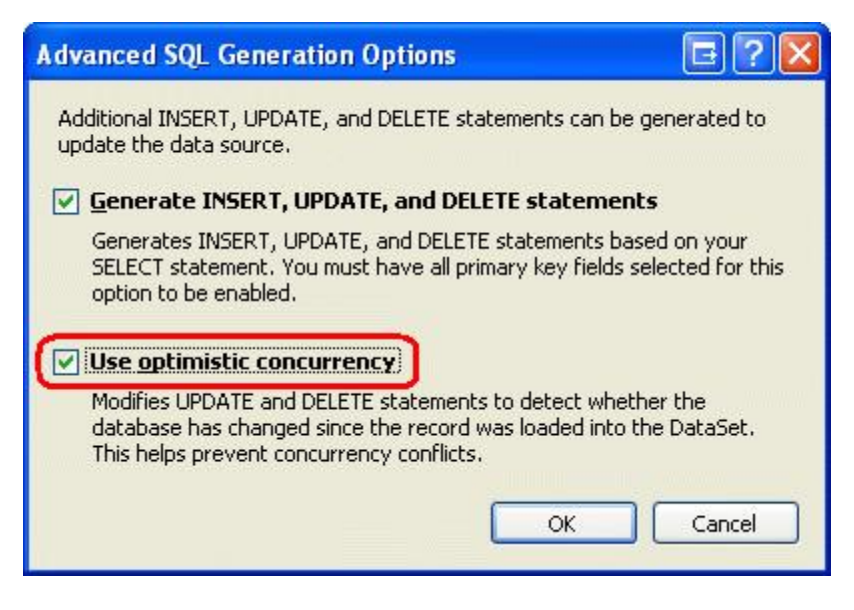

Figure 1: You Can Add Optimistic Concurrency Support from the Advanced SQL Generation Options Dialog Box

Back in the <u>Implementing Optimistic Concurrency</u> tutorial we examined the fundamentals of optimistic concurrency control and how to add it to the ObjectDataSource. In this tutorial we'll retouch on the essentials of optimistic concurrency control and then explore how to implement it using the SqlDataSource.

### A Recap of Optimistic Concurrency

For web applications that allow multiple, simultaneous users to edit or delete the same data, there exists a possibility that one user may accidentally overwrite another's changes. In the <u>Implementing Optimistic</u> <u>Concurrency</u> tutorial I provided the following example:

Imagine that two users, Jisun and Sam, were both visiting a page in an application that allowed visitors to update and delete products through a GridView control. Both click the Edit button for "Chai" around the same time. Jisun changes the product name to "Chai Tea" and clicks the Update button. The net result is an UPDATE statement that is sent to the database, which sets *all* of the product's updateable fields (even though Jisun only updated one field, ProductName). At this point in time, the database has the values "Chai Tea," the category Beverages, the supplier Exotic Liquids, and so on for this particular product. However, the GridView on Sam's screen still shows the product name in the editable GridView row as "Chai". A few seconds after Jisun's changes have been committed, Sam updates the category to Condiments and clicks Update. This results in an UPDATE statement sent to the database that sets the product name to "Chai," the CategoryID to the corresponding Condiments category ID, and so on. Jisun's changes to the product name have been overwritten.

Figure 2 illustrates this interaction.

| SAM                                  |                                                                  |                                             |                                                                | JISUN<br>8:03 AM: Jisun decided to edit Chai |                                              |                                       |                                                                   |  |  |
|--------------------------------------|------------------------------------------------------------------|---------------------------------------------|----------------------------------------------------------------|----------------------------------------------|----------------------------------------------|---------------------------------------|-------------------------------------------------------------------|--|--|
| 8:00 AM: Sam decided to edit Chai    |                                                                  |                                             |                                                                |                                              |                                              |                                       |                                                                   |  |  |
|                                      | Product                                                          | Category                                    | Supplier                                                       |                                              | Product                                      | Category                              | Supplier                                                          |  |  |
| Update Cano                          | Chai                                                             | Beverages 🕺                                 | Exotic Liquids                                                 | Update Cano                                  | chai                                         | Beverages 👻                           | Evenic Liquids                                                    |  |  |
| Edit Delete<br>Edit Delete           | Chang<br>Aniseed Syrup<br>Chef Anton's Cajun                     | Beverages<br>Condiments<br>Converses        | Exotic Liquids<br>Exotic Liquids<br>New Orleans Caren Delichth | Edit Delete<br>Edit Delete<br>For Delete     | Chang<br>Aniseed Syrup<br>Chef Anton's Cagun | Beverages<br>Condiments<br>Condiments | Exotic Liquids<br>Exotic Liquids<br>New Deleases Calvin Deletitit |  |  |
|                                      |                                                                  |                                             |                                                                | 8:04 AM:<br>clicks Upo                       | Jisun changes t<br>jate.                     | he name to "(                         | Chai Tea" and                                                     |  |  |
|                                      |                                                                  |                                             |                                                                |                                              | Product                                      | Category                              | Supplier                                                          |  |  |
|                                      |                                                                  |                                             |                                                                | Edit Deleti                                  | chai Tea                                     | Beverages                             | Exotic Liquids                                                    |  |  |
|                                      |                                                                  |                                             |                                                                | Edit Delet                                   | Chang                                        | Reveranes                             | Evote Liquide                                                     |  |  |
| 3:06 AM:<br>clicks Upd<br>Jisun's ch | Sam changes the<br>ate. Since the Pr<br>ange is lost.<br>Product | e Category to<br>roduct textbox<br>Category | Condiments and<br>contains "Chai",<br>Supplier                 |                                              |                                              |                                       |                                                                   |  |  |
|                                      | Chai                                                             | Condiments                                  | Exotic Liquids                                                 |                                              |                                              |                                       |                                                                   |  |  |
| Edit Delete                          | - GE MAR                                                         |                                             |                                                                |                                              |                                              |                                       |                                                                   |  |  |

Figure 2: When Two Users Simultaneously Update a Record There's Potential for One User's Changes to Overwrite the Other's

To prevent this scenario from unfolding, a form of <u>concurrency control</u> must be implemented. <u>Optimistic</u> <u>concurrency</u> – the focus of this tutorial – works on the assumption that while there may be concurrency conflicts every now and then, the vast majority of the time such conflicts won't arise. Therefore, if a conflict does arise, optimistic concurrency control simply informs the user that their changes can't be saved because another user has modified the same data.

**Note:** For applications where it is assumed that there will be many concurrency conflicts or if such conflicts are not tolerable, then pessimistic concurrency control can be used instead. Refer back to the <u>Implementing Optimistic</u> <u>Concurrency</u> tutorial for a more thorough discussion on pessimistic concurrency control.

Optimistic concurrency control works by ensuring that the record being updated or deleted has the same values as it did when the updating or deleting process started. For example, when clicking the Edit button in an editable GridView, the record's values are read from the database and displayed in TextBoxes and other Web controls. These original values are saved by the GridView. Later, after the user makes her changes and clicks the Update

button, the UPDATE statement used must take into account the original values plus the new values and only update the underlying database record if the original values that the user started editing are identical to the values still in the database. Figure 3 depicts this sequence of events.

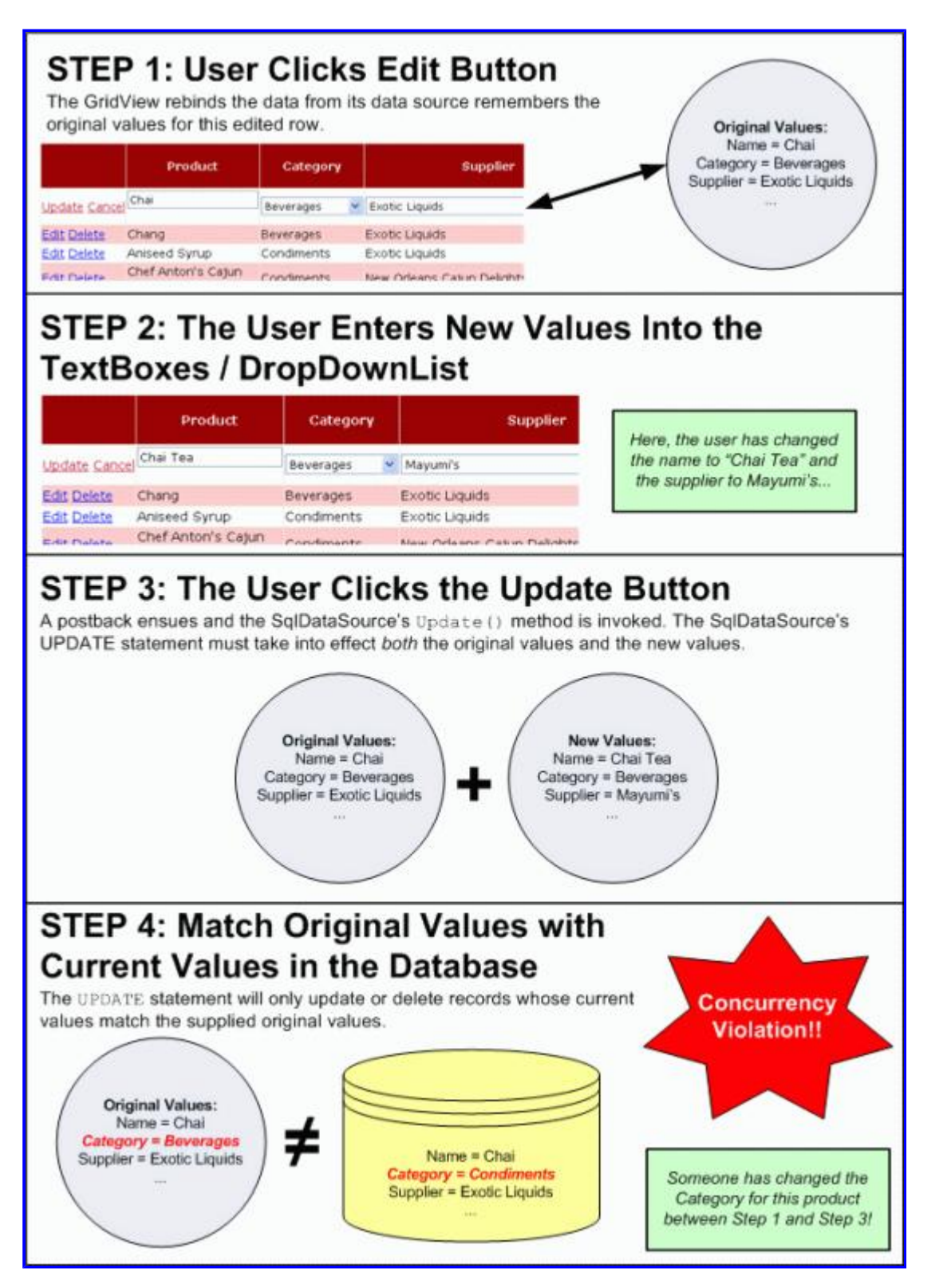

Figure 3: For the Update or Delete to Succeed, the Original Values Must Be Equal to the Current Database Values

There are various approaches to implementing optimistic concurrency (see <u>Peter A. Bromberg</u>'s <u>Optmistic</u> <u>Concurrency Updating Logic</u> for a brief look at a number of options). The technique used by the SqlDataSource (as well as by the ADO.NET Typed DataSets used in our Data Access Layer) augments the WHERE clause to include a comparison of all of the original values. The following UPDATE statement, for example, updates the name and price of a product only if the current database values are equal to the values that were originally retrieved when updating the record in the GridView. The @ProductName and @UnitPrice parameters contain the new values entered by the user, whereas @original\_ProductName and @original\_UnitPrice contain the values that were originally loaded into the GridView when the Edit button was clicked:

```
UPDATE Products SET
    ProductName = @ProductName,
    UnitPrice = @UnitPrice
WHERE
    ProductID = @original_ProductID AND
    ProductName = @original_ProductName AND
    UnitPrice = @original_UnitPrice
```

As we'll see in this tutorial, enabling optimistic concurrency control with the SqlDataSource is as simple as checking a checkbox.

# **Step 1: Creating a SqlDataSource that Supports Optimistic Concurrency**

Start by opening the OptimisticConcurrency.aspx page from the SqlDataSource folder. Drag a SqlDataSource control from the Toolbox onto the Designer, settings its ID property to

ProductsDataSourceWithOptimisticConcurrency. Next, click on the Configure Data Source link from the control's smart tag. From the first screen in the wizard, choose to work with the NORTHWINDConnectionString and click Next.

| Configure Data Source - ProductsDat                                   | taSourceWith0      | ptimisticConcurren  | icy 🛛 🖸 🔁 🔀             |
|-----------------------------------------------------------------------|--------------------|---------------------|-------------------------|
| Choose Your Data Conn                                                 | ection             |                     |                         |
| Which data connection should your ap                                  | pplication use to  | connect to the data | base?<br>New Connection |
| Connection string                                                     |                    |                     |                         |
| Data Source=.\SQLEXPRESS;AttachDb<br>Security=True;User Instance=True | Filename= DataDir  | ectory \NORTHWND.MD | F;Integrated            |
|                                                                       | < <u>P</u> revious | Next > Er           | nish Cancel             |

Figure 4: Choose to Work with the NORTHWINDConnectionString

For this example we'll be adding a GridView that enables users to edit the Products table. Therefore, from the "Configure the Select Statement" screen, choose the Products table from the drop-down list and select the ProductID, ProductName, UnitPrice, and Discontinued columns, as shown in Figure 5.

| Configure Data Source - ProductsDataSourceWithOpti          | misticConcurrency 🛛 💀 🖻 🏾 🔀 |
|-------------------------------------------------------------|-----------------------------|
| Configure the Select Statement                              |                             |
| How would you like to retrieve data from your database      | ?                           |
| Specify a custom SQL statement or stored procedure          |                             |
| Specify columns from a table or view                        |                             |
| Na <u>m</u> e:                                              |                             |
| Products 💌                                                  |                             |
| Columns:                                                    |                             |
| 🔲 * 🔛 UnitPrice                                             | Return only unique rows     |
| ProductID UnitsInStock                                      | WHERE                       |
| SupplierID Reorderi evel                                    | OPDER BY                    |
| CategoryID Discontinued                                     |                             |
| QuantityPerUnit                                             | Advanced                    |
| SELECT statement:                                           |                             |
| SELECT [ProductID], [ProductName], [UnitPrice], [Discontine | ued] FROM [Products]        |
|                                                             | ~                           |
|                                                             |                             |
|                                                             |                             |
|                                                             | Mext > Einish Cancel        |

Figure 5: From the Products Table, Return the ProductID, ProductName, UnitPrice, and Discontinued Columns

After picking the columns, click the Advanced button to bring up the Advanced SQL Generation Options dialog box. Check the "Generate INSERT, UPDATE, and DELETE statements" and "Use optimistic concurrency" checkboxes and click OK (refer back to Figure 1 for a screenshot). Complete the wizard by clicking Next, then Finish.

After completing the Configure Data Source wizard, take a moment to examine the resulting DeleteCommand and UpdateCommand properties and the DeleteParameters and UpdateParameters collections. The easiest way to do this is to click on the Source tab in the lower left corner to see the page's declarative syntax. There you will find an UpdateCommand value of:

```
UPDATE [Products] SET
   [ProductName] = @ProductName,
   [UnitPrice] = @UnitPrice,
   [Discontinued] = @Discontinued
WHERE
   [ProductID] = @original_ProductID AND
   [ProductName] = @original_ProductName AND
   [UnitPrice] = @original_UnitPrice AND
   [Discontinued] = @original_Discontinued
```

With seven parameters in the UpdateParameters collection:

<asp:SqlDataSource ID="ProductsDataSourceWithOptimisticConcurrency"

```
runat="server" ...>
<DeleteParameters>
...
</DeleteParameters>
<UpdateParameters>
<asp:Parameter Name="ProductName" Type="String" />
<asp:Parameter Name="UnitPrice" Type="Decimal" />
<asp:Parameter Name="Discontinued" Type="Boolean" />
<asp:Parameter Name="original_ProductID" Type="Int32" />
<asp:Parameter Name="original_ProductID" Type="Int32" />
<asp:Parameter Name="original_ProductName" Type="String" />
<asp:Parameter Name="original_Discontinued" Type="Boolean" />
<asp:Parameter Name="original_Discontinued" Type="Boolean" />
<asp:Parameter Name="original_Discontinued" Type="Boolean" />
<asp:Parameter Name="original_Discontinued" Type="Boolean" />
<asp:Parameter Name="original_Discontinued" Type="Boolean" />
</UpdateParameters>
...
```

```
</asp:SqlDataSource>
```

Similarly, the DeleteCommand property and DeleteParameters collection should look like the following:

```
DELETE FROM [Products]
WHERE
    [ProductID] = @original ProductID AND
     [ProductName] = @original ProductName AND
     [UnitPrice] = @original UnitPrice AND
     [Discontinued] = @original Discontinued
<asp:SqlDataSource ID="ProductsDataSourceWithOptimisticConcurrency"
   runat="server" ...>
    <DeleteParameters>
        <asp:Parameter Name="original ProductID" Type="Int32" />
        <asp:Parameter Name="original ProductName" Type="String" />
        <asp:Parameter Name="original UnitPrice" Type="Decimal" />
        <asp:Parameter Name="original Discontinued" Type="Boolean" />
    </DeleteParameters>
    <UpdateParameters>
    </UpdateParameters>
</asp:SqlDataSource>
```

In addition to augmenting the WHERE clauses of the UpdateCommand and DeleteCommand properties (and adding the additional parameters to the respective parameter collections), selecting the "Use optimistic concurrency" option adjusts two other properties:

- Changes the <u>ConflictDetection property</u> from OverwriteChanges (the default) to CompareAllValues
- Changes the <u>OldValuesParameterFormatString property</u> from "{0}" (the default) to "original\_{0}".

When the data Web control invokes the SqlDataSource's Update() or Delete() method, it passes in the original values. If the SqlDataSource's ConflictDetection property is set to CompareAllValues, these original values are added to the command. The OldValuesParameterFormatString property provides the naming pattern used for these original value parameters. The Configure Data Source wizard uses "original\_{0}" and names each original parameter in the UpdateCommand and DeleteCommand properties and UpdateParameters and DeleteParameters collections accordingly.

Note: Since we're not using the SqlDataSource control's inserting capabilities, feel free to remove the InsertCommand property and its InsertParameters collection.

#### **Correctly Handling NULL Values**

Unfortunately, the augmented UPDATE and DELETE statements autogenerated by the Configure Data Source wizard when using optimistic concurrency do *not* work with records that contain NULL values. To see why, consider our SqlDataSource's UpdateCommand:

```
UPDATE [Products] SET
    [ProductName] = @ProductName,
    [UnitPrice] = @UnitPrice,
    [Discontinued] = @Discontinued
WHERE
    [ProductID] = @original_ProductID AND
    [ProductName] = @original_ProductName AND
    [UnitPrice] = @original_UnitPrice AND
    [Discontinued] = @original_Discontinued
```

The UnitPrice column in the Products table can have NULL values. If a particular record has a NULL value for UnitPrice, the WHERE clause portion "[UnitPrice] = @original\_UnitPrice" will *always* evaluate to False because NULL = NULL always returns False. Therefore, records that contain NULL values cannot be edited or deleted, as the UPDATE and DELETE statements' WHERE clauses won't return any rows to update or delete.

**Note:** This bug was first reported to Microsoft in June of 2004 in <u>SqlDataSource Generates Incorrect SQL</u> <u>Statements</u> and is reportedly scheduled to be fixed in the next version of ASP.NET.

To fix this, we have to manually update the WHERE clauses in both the UpdateCommand and DeleteCommand properties for all columns that can have NULL values. In general, change [ColumnName] = @original\_ColumnName to:

```
(
  ([ColumnName] IS NULL AND @original_ColumnName IS NULL)
        OR
  ([ColumnName] = @original_ColumnName)
)
```

This modification can be made directly through the declarative markup, via the UpdateQuery or DeleteQuery options from the Properties window, or through the UPDATE and DELETE tabs in the "Specify a custom SQL statement or stored procedure" option in the Configure Data Source wizard. Again, this modification must be made for *every* column in the UpdateCommand and DeleteCommand's WHERE clause that can contain NULL values.

Applying this to our example results in the following modified UpdateCommand and DeleteCommand values:

```
UPDATE [Products] SET
     [ProductName] = @ProductName,
     [UnitPrice] = @UnitPrice,
     [Discontinued] = @Discontinued
WHERE
     [ProductID] = @original ProductID AND
     [ProductName] = @original ProductName AND
     (([UnitPrice] IS NULL AND @original UnitPrice IS NULL)
        OR ([UnitPrice] = @original UnitPrice)) AND
     [Discontinued] = @original Discontinued
DELETE FROM [Products]
WHERE
     [ProductID] = @original ProductID AND
     [ProductName] = @original ProductName AND
     (([UnitPrice] IS NULL AND @original UnitPrice IS NULL)
        OR ([UnitPrice] = @original UnitPrice)) AND
```

#### Step 2: Adding a GridView with Edit and Delete Options

With the SqlDataSource configured to support optimistic concurrency, all that remains is to add a data Web control to the page that utilizes this concurrency control. For this tutorial, let's add a GridView that provides both edit and delete functionality. To accomplish this, drag a GridView from the Toolbox onto the Designer and set its ID to Products. From the GridView's smart tag, bind it to the ProductsDataSourceWithOptimisticConcurrency SqlDataSource control added in Step 1. Finally, check the "Enable Editing" and "Enable Deleting" options from the smart tag.

| ASPNET_Data_Tutorial_SD_C5                                                                                                    | Microsoft Visual Studio                                                                                                    | and the second second            | - 111           |                                                                                                    |                                                |
|----------------------------------------------------------------------------------------------------|----------------------------------------------------------------------------------------------------|----------------------------------|-----------------|----------------------------------------------------------------------------------------------------|------------------------------------------------|
| Sile Edik Yoew Webgike Build D                                                                                                    | ebug Fgrmat Layout Iook                                                                                                    | Window Cor                       | nmunity Help    | Addins                                                                                                    |                                                |
| 9 · 🗄 · 🖉 🖓 🖓 🖓 🖓                                                                                                    | 1 - 1 - 1 - 1 - 1 - 1 - 1 - 1 - 1 - 1 -                                                                                                    | 10 J                             | - 1.02          |                                                                                                    |                                                |
|                                                                                                    | BIUMA                                                                                                    |                                  | - 19 A          |                                                                                                    |                                                |
| Toobar • -4 X spr*                                                                                                    |                                                                                                    |                                  |                 |                                                                                                    | • X                                            |
| Placeholder .                                                                                                    | ata Tutoriale                                                                                                    |                                  |                 |                                                                                                    | Hode > Parent Node > Current Hode              |
| Substitution                                                                                                    |                                                                                                    |                                  |                 |                                                                                                    |                                                |
| Dicalae                                                                                                    |                                                                                                    |                                  |                 | SAMA DARA                                                                                                    |                                                |
| G CheckBoxValidator                                                                                                    | Content - Conten                                                                                                    | tt (Custom)                      |                 |                                                                                                    |                                                |
| CheckBoxListValidator                                                                                                    | Using Or                                                                                                    | timiet                           | ic Con          |                                                                                                    |                                                |
| - Data                                                                                                    | Using Up                                                                                                    | timist                           | c con           | currei                                                                                                    | ncy                                            |
| Ponter                                                                                                    | -                                                                                                    |                                  |                 | CONTRACTOR OF THE OWNER OF THE OWNER OWNER OWNER |                                                |
| GridView                                                                                                    | SalDataSource - Pro                                                                                                    | ductsDataSourceN                 | WhOptimisticCor | iourrency.                                                                                                    | Planter water                                  |
| Detalist                                                                                                    | Predu                                                                                                    | ctID Product?                    | ame UnitPri     | ice Disconti                                                                                                    | nuer Gridvew Tasks                             |
| Formilies                                                                                                    | Edit Delete 0                                                                                                    | abc                              | 0               | <u>п</u>                                                                                                    | Company Contractor Contractor                  |
| Repeater                                                                                                    | Edit Delete 1                                                                                                    | abc                              | 0.1             |                                                                                                    | Choose Data Source: ProductsDataSourcewithO an |
| 5gDetaSource                                                                                                    | Edit Delete 2                                                                                                    | abc                              | 0.2             |                                                                                                    | Configure Data Source                          |
| AccessDataSource                                                                                                    | Edit Delete 3                                                                                                    | abc                              | 0.3             |                                                                                                    | All Charles Schema                             |
| ColjectDataSource                                                                                                    | Edit Delete 4                                                                                                    | abc                              | 0.4             |                                                                                                    | Add New Column                                 |
| 🔩 XmDeteSource                                                                                                    | and the second second s |                                  | ((2))           |                                                                                                    | T Proble Darting                               |
| skeMapDataSource                                                                                                    |                                                                                                    |                                  |                 |                                                                                                    | Contrary of                                    |
| Reportviewer                                                                                                    |                                                                                                    |                                  |                 |                                                                                                    | Enable Sorong                                  |
| Validation                                                                                                    |                                                                                                    |                                  |                 |                                                                                                    | Chable Colong                                  |
| RequiredFieldValdator                                                                                                    |                                                                                                    |                                  |                 |                                                                                                    | Enable Deleting                                |
| C RangeValdator                                                                                                    |                                                                                                    |                                  |                 |                                                                                                    | Enable Selection                               |
| RegularExpressionW                                                                                                    |                                                                                                    |                                  |                 |                                                                                                    | Edit Templates                                 |
| CompareValidator                                                                                                    |                                                                                                    |                                  |                 |                                                                                                    | *                                              |
| 🖏 Custom//alidator 🐱 <bo< td=""><td>dy&gt; casp:content#content1&gt;</td><td><casp:gridv< p=""></casp:gridv<></td><td>iew#gridview1&gt;</td><td></td><td>•</td></bo<> | dy> casp:content#content1>                                                                                                    | <casp:gridv< p=""></casp:gridv<> | iew#gridview1>  |                                                                                                    | •                                              |
| 🛄 Culput 🔏 Error List 🚮 Pending C                                                                                                    | hedans 🖼 Find Results I                                                                                                    |                                  |                 |                                                                                                    |                                                |
| m(s) Saved                                                                                                    |                                                                                                    |                                  |                 |                                                                                                    |                                                |

Figure 6: Bind the GridView to the SqlDataSource and Enable Editing and Deleting

After adding the GridView, configure its appearance by removing the ProductID BoundField, changing the ProductName BoundField's HeaderText property to "Product", and updating the UnitPrice BoundField so that its HeaderText property is simply "Price". Ideally, we'd enhance the editing interface to include a RequiredFieldValidator for the ProductName value and a CompareValidator for the UnitPrice value (to ensure it's a properly formatted numeric value). Refer to the <u>Customizing the Data Modification Interface</u> tutorial for a more in-depth look at customizing the GridView's editing interface.

**Note:** The GridView's view state must be enabled since the original values passed from the GridView to the SqlDataSource are stored in view state.

After making these modifications to the GridView, the GridView and SqlDataSource declarative markup should look similar to the following:

```
<asp:SqlDataSource ID="ProductsDataSourceWithOptimisticConcurrency"
runat="server" ConflictDetection="CompareAllValues"
ConnectionString="<%$ ConnectionStrings:NORTHWNDConnectionString %>"
DeleteCommand=
"DELETE FROM [Products]
```

```
WHERE [ProductID] = @original ProductID
        AND [ProductName] = @original ProductName
        AND (([UnitPrice] IS NULL AND @original UnitPrice IS NULL)
             OR ([UnitPrice] = @original UnitPrice))
        AND [Discontinued] = @original Discontinued"
   OldValuesParameterFormatString=
        "original {0}"
   SelectCommand=
        "SELECT [ProductID], [ProductName], [UnitPrice], [Discontinued]
        FROM [Products]"
   UpdateCommand=
        "UPDATE [Products]
         SET [ProductName] = @ProductName, [UnitPrice] = @UnitPrice,
            [Discontinued] = @Discontinued
        WHERE [ProductID] = @original ProductID
        AND [ProductName] = @original ProductName
        AND (([UnitPrice] IS NULL AND @original UnitPrice IS NULL)
            OR ([UnitPrice] = @original UnitPrice))
        AND [Discontinued] = @original Discontinued">
    <DeleteParameters>
        <asp:Parameter Name="original ProductID" Type="Int32" />
        <asp:Parameter Name="original ProductName" Type="String" />
        <asp:Parameter Name="original UnitPrice" Type="Decimal" />
        <asp:Parameter Name="original Discontinued" Type="Boolean" />
    </DeleteParameters>
    <UpdateParameters>
        <asp:Parameter Name="ProductName" Type="String" />
        <asp:Parameter Name="UnitPrice" Type="Decimal" />
        <asp:Parameter Name="Discontinued" Type="Boolean" />
        <asp:Parameter Name="original ProductID" Type="Int32" />
        <asp:Parameter Name="original ProductName" Type="String" />
        <asp:Parameter Name="original UnitPrice" Type="Decimal" />
        <asp:Parameter Name="original Discontinued" Type="Boolean" />
    </UpdateParameters>
</asp:SqlDataSource>
<asp:GridView ID="Products" runat="server"
   AutoGenerateColumns="False" DataKeyNames="ProductID"
   DataSourceID="ProductsDataSourceWithOptimisticConcurrency">
    <Columns>
        <asp:CommandField ShowDeleteButton="True" ShowEditButton="True" />
        <asp:BoundField DataField="ProductName" HeaderText="Product"</pre>
            SortExpression="ProductName" />
        <asp:BoundField DataField="UnitPrice" HeaderText="Price"</pre>
           SortExpression="UnitPrice" />
        <asp:CheckBoxField DataField="Discontinued" HeaderText="Discontinued"
            SortExpression="Discontinued" />
    </Columns>
</asp:GridView>
```

To see the optimistic concurrency control in action, open two browser windows and load the OptimisticConcurrency.aspx page in both. Click on the Edit buttons for the first product in both browsers. In one browser, change the product name and click Update. The browser will postback and the GridView will return to its pre-editing mode, showing the new product name for the record just edited.

In the second browser window, change the price (but leave the product name as its original value) and click Update. On postback, the grid returns to its pre-editing mode, but the change to the price is not recorded. The second browser shows the same value as the first one – the new product name with the old price. The changes made in the second browser window were lost. Moreover, the changes were lost rather quietly, as there was no exception or message indicating that a concurrency violation just occurred.

| SAM<br>8:00 AM: Sam decided to edit Chai                                                                                                    |                                                                                                    |                                                                                                    |                                                                                         | JISUN                               |                                                                                |                                        |                                                  |            |
|----------------------------------------------------------------------------------------------------|----------------------------------------------------------------------------------------------------|----------------------------------------------------------------------------------------------------|-----------------------------------------------------------------------------------------|-------------------------------------|--------------------------------------------------------------------------------|----------------------------------------|--------------------------------------------------|------------|
|                                                                                                    |                                                                                                    |                                                                                                    |                                                                                         | 8:03 AM: Jisun decided to edit Chai |                                                                                |                                        |                                                  |            |
| 2                                                                                                    | Product                                                                                                    | Price                                                                                                    | Discontinued                                                                            |                                     | Product                                                                        | P                                      | rice D                                           | iscontinue |
| Update Can                                                                                                    | cel Chai                                                                                                    | 19.9500                                                                                                    |                                                                                         | Update Cano                         | el Chai                                                                        | 19.9500                                |                                                  | 1          |
| Edit Delete                                                                                                    | Chang                                                                                                    | 19.0000                                                                                                    |                                                                                         | Edit Delete                         | Chang                                                                          | 19.0000                                |                                                  |            |
| Edit Delete                                                                                                    | Aniseed Syrup                                                                                                    | 10.0000                                                                                                    |                                                                                         | Edit Delete                         | Aniseed Syrup                                                                  | 10.0000                                |                                                  |            |
| Eife Parlan                                                                                                    | Chef Anton's Cajun                                                                                                    | 72 2700                                                                                                    |                                                                                         | E.A. Plalaka                        | Chef Anton's Caju                                                              | ne enno                                |                                                  |            |
|                                                                                                    |                                                                                                    |                                                                                                    |                                                                                         | 8:04 AM:                            | Jisun changes th<br>ate.                                                       | e name to                              | "Chai Tea"                                       | and        |
|                                                                                                    |                                                                                                    |                                                                                                    |                                                                                         |                                     | Produc                                                                         | t                                      | Price Di                                         | scontinue  |
|                                                                                                    |                                                                                                    |                                                                                                    |                                                                                         | Edit Delete                         | Chai Tea                                                                       |                                        | 19.9500                                          |            |
|                                                                                                    |                                                                                                    |                                                                                                    |                                                                                         | Edit Delete                         | Chang                                                                          |                                        | 19.0000                                          |            |
|                                                                                                    |                                                                                                    |                                                                                                    |                                                                                         | Edit Delete                         | Aniseed Syrup                                                                  |                                        | 10.0000                                          |            |
|                                                                                                    |                                                                                                    |                                                                                                    | 2012                                                                                    |                                     |                                                                                |                                        |                                                  |            |
| :05 AM:                                                                                                    | Sam changes the F                                                                                                    | Price to \$20.95                                                                                                    | 5<br>Discontinued                                                                       |                                     |                                                                                |                                        |                                                  |            |
| 1:05 AM: 1                                                                                                    | Sam changes the F                                                                                                    | Price to \$20.95                                                                                                    | 5<br>Discontinued                                                                       |                                     |                                                                                |                                        |                                                  |            |
| 2:05 AM: 1                                                                                                    | Sam changes the F                                                                                                    | Price to \$20.95                                                                                                    | 5<br>Discontinued                                                                       |                                     |                                                                                |                                        |                                                  |            |
| 3:05 AM: 1<br>Update Cano<br>Edit Dekte<br>Edit Dekte<br>Edit Dekte                                                                                                 | Sam changes the F<br>Product<br>Chang<br>Anseed Syrup<br>Chef Anton's Cajun                                                                                  | Price to \$20.95<br>20.95<br>19.0000<br>10.0000<br>76.6000                                                                                                    | 5 Discontinued                                                                          |                                     |                                                                                |                                        |                                                  |            |
| 3:05 AM: 3<br>Update Cano<br>Edit Delate<br>Edit Delate<br>Edit Celate<br>B:06 AM: 3<br>eturned to                                                                  | Sam changes the F<br>Product<br>Chang<br>Anseed Syrup<br>Chef Anton's Cajun<br>Sam clicks Update<br>o its pre-editing mo                                     | Price to \$20.95<br>20.95<br>19.0000<br>10.0000<br>26.6000<br>26.6000<br>. Since this res<br>de showing Jie                                                                                                    | 5<br>Piscontinued                                                                       | ency violation,<br>ver, Sam was     | Sam's changes<br>not notified that                                             | aren't appl<br>her change              | ied. The Gr<br>is were lost                      | id is      |
| 3:05 AM: 3<br>Update Cano<br>Edit Delate<br>Edit Delate<br>Edit Delate<br>Edit Delate<br>Edit Delate<br>Edit Delate<br>Edit Delate<br>Edit Delate<br>Edit Delate    | Sam changes the F<br>Product<br>Schang<br>Anseed Syrup<br>Chef Anton's Cajun<br>Sam clicks Update<br>b its pre-editing mo                                    | Price to \$20.95<br>20.95<br>19.0000<br>10.0000<br>76.0000<br>36.0000<br>5.5000                                                                                                    | 5<br>Discontinued                                                                       | ency violation,<br>ver, Sam was     | Sam's changes<br>not notified that<br><b>Price D</b>                           | aren't appi<br>her change<br>iscontint | ied. The Gr<br>as were lost                      | id is      |
| 3:05 AM: 1<br>Update Cano<br>Edit Dakte<br>Edit Dakte<br>Erer Dakte<br>8:06 AM: 1<br>eturned to                                                                     | Sam changes the F<br>Product<br>Chang<br>Ariseed Synap<br>Chef Anton's Cajun<br>Sam clicks Update<br>b its pre-editing mo                                    | Price to \$20.95<br>20.95<br>19.0000<br>10.0000<br>76 som<br>. Since this ret<br>de showing Jis                                                                                                    | 5<br>Discontinued<br>sults in a concurre<br>sun's data. Howe<br>Product<br>a            | ency violation,<br>ver, Sam was     | Sam's changes<br>not notified that<br>Price D<br>19,9500                       | aren't appl<br>her change<br>iscontinu | ied. The Gr<br>es were lost<br><mark>red</mark>  | id is      |
| 8:05 AM:<br>Update Cano<br>Edit Dekte<br>Edit Dekte<br>For Color-<br>8:06 AM:<br>eturned to                                                                         | Sam changes the F<br>Product<br>Chang<br>Anseed Syrup<br>Chef Anton's Cajun<br>Sam clicks Update<br>b its pre-editing mo<br>Edit Del<br>Edit Del             | Price to \$20.95<br>Price<br>20.95<br>19.0000<br>26.6000<br>26.60000<br>26.60000<br>26.6000000<br>26.60000<br>26 | 5<br>Discontinued<br>sults in a concurre<br>sun's data. Howe<br>Product<br>a            | ency violation,<br>ver, Sam was     | Sam's changes<br>not notified that<br>Price D<br>19,9500<br>19,0000            | aren't appl<br>her change<br>iscontinu | ied. The Gr<br>es were lost<br><mark>.IEd</mark> | id is      |
| B:05 AM:<br>Undete Cano<br>Edit Debte<br>Edit Debte<br>Edit Debte<br>Edit Debte<br>Edit Debte<br>Edit Debte<br>Edit Debte<br>Edit Debte<br>Edit Debte<br>Edit Debte | Sam changes the F<br>Product<br>Chang<br>Anseed Syrup<br>Chef Anton's Cajun<br>Sam clicks Update<br>b its pre-editing mo<br>Edit Del<br>Edit Del<br>Edit Del | Price to \$20.95                                                                                                    | 5<br>Discontinued<br>sults in a concurre<br>sun's data. Howe<br>Product<br>a<br>1 Syrup | ency violation,<br>ver, Sam was     | Sam's changes<br>not notified that<br>Price D<br>19.9500<br>19.0000<br>10.0000 | aren't appl<br>her change<br>iscontinu | ied. The Gr<br>as were lost                      | id is      |

Figure 7: The Changes in the Second Browser Window Were Silently Lost

The reason why the second browser's changes were not committed was because the UPDATE statement's WHERE clause filtered out all records and therefore did not affect any rows. Let's look at the UPDATE statement again:

```
UPDATE [Products] SET
  [ProductName] = @ProductName,
  [UnitPrice] = @UnitPrice,
  [Discontinued] = @Discontinued
WHERE
  [ProductID] = @original_ProductID AND
  [ProductName] = @original_ProductName AND
  (([UnitPrice] IS NULL AND @original_UnitPrice IS NULL) OR
      ([UnitPrice] = @original_UnitPrice)) AND
  [Discontinued] = @original_Discontinued
```

When the second browser window updates the record, the original product name specified in the WHERE clause doesn't match up with the existing product name (since it was changed by the first browser). Therefore, the statement [ProductName] = @original\_ProductName returns False, and the UPDATE does not affect any records.

**Note:** Delete works in the same manner. With two browser windows open, start by editing a given product with one, and then saving its changes. After saving the changes in the one browser, click the Delete button for the same product in the other. Since the original values don't match up in the DELETE statement's WHERE clause, the delete silently fails.

From the end user's perspective in the second browser window, after clicking the Update button the grid returns to the pre-editing mode, but their changes were lost. However, there's no visual feedback that their changes didn't

stick. Ideally, if a user's changes are lost to a concurrency violation, we'd notify them and, perhaps, keep the grid in edit mode. Let's look at how to accomplish this.

#### Step 3: Determining When a Concurrency Violation Has Occurred

Since a concurrency violation rejects the changes one has made, it would be nice to alert the user when a concurrency violation has occurred. To alert the user, let's add a Label Web control to the top of the page named ConcurrencyViolationMessage whose Text property displays the following message: "You have attempted to update or delete a record that was simultaneously updated by another user. Please review the other user's changes and then redo your update or delete." Set the Label control's CssClass property to "Warning", which is a CSS class defined in Styles.css that displays text in a red, italic, bold, and large font. Finally, set the Label's Visible and EnableViewState properties to False. This will hide the Label except for only those postbacks where we explicitly set its Visible property to True.

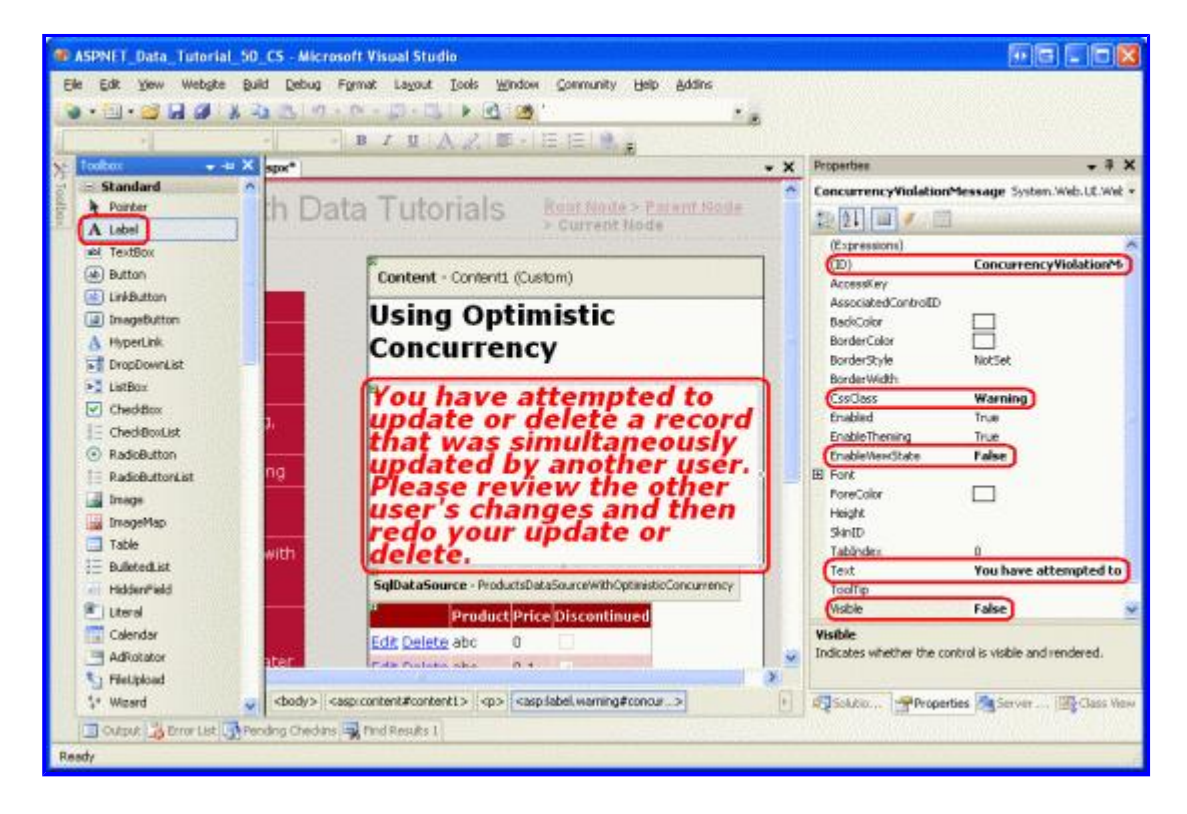

Figure 8: Add a Label Control to the Page to Display the Warning

When performing an update or delete, the GridView's RowUpdated and RowDeleted event handlers fire after its data source control has performed the requested update or delete. We can determine how many rows were affected by the operation from these event handlers. If zero rows were affected, we want to display the ConcurrencyViolationMessage Label.

Create an event handler for both the RowUpdated and RowDeleted events and add the following code:

```
Protected Sub Products_RowUpdated(sender As Object, e As GridViewUpdatedEventArgs) _
Handles Products.RowUpdated
If e.AffectedRows = 0 Then
ConcurrencyViolationMessage.Visible = True
e.KeepInEditMode = True
' Rebind the data to the GridView to show the latest changes
Products.DataBind()
End If
End Sub
```

```
Protected Sub Products_RowDeleted(sender As Object, e As GridViewDeletedEventArgs) _
Handles Products.RowDeleted
If e.AffectedRows = 0 Then
ConcurrencyViolationMessage.Visible = True
End If
End Sub
```

In both event handlers we check the e.AffectedRows property and, if it equals 0, set the

ConcurrencyViolationMessage Label's Visible property to True. In the RowUpdated event handler, we also instruct the GridView to stay in edit mode by setting the KeepInEditMode property to true. In doing so, we need to rebind the data to the grid so that the other user's data is loaded into the editing interface. This is accomplished by calling the GridView's DataBind() method.

As Figure 9 shows, with these two event handlers, a very noticeable message is displayed whenever a concurrency violation occurs.

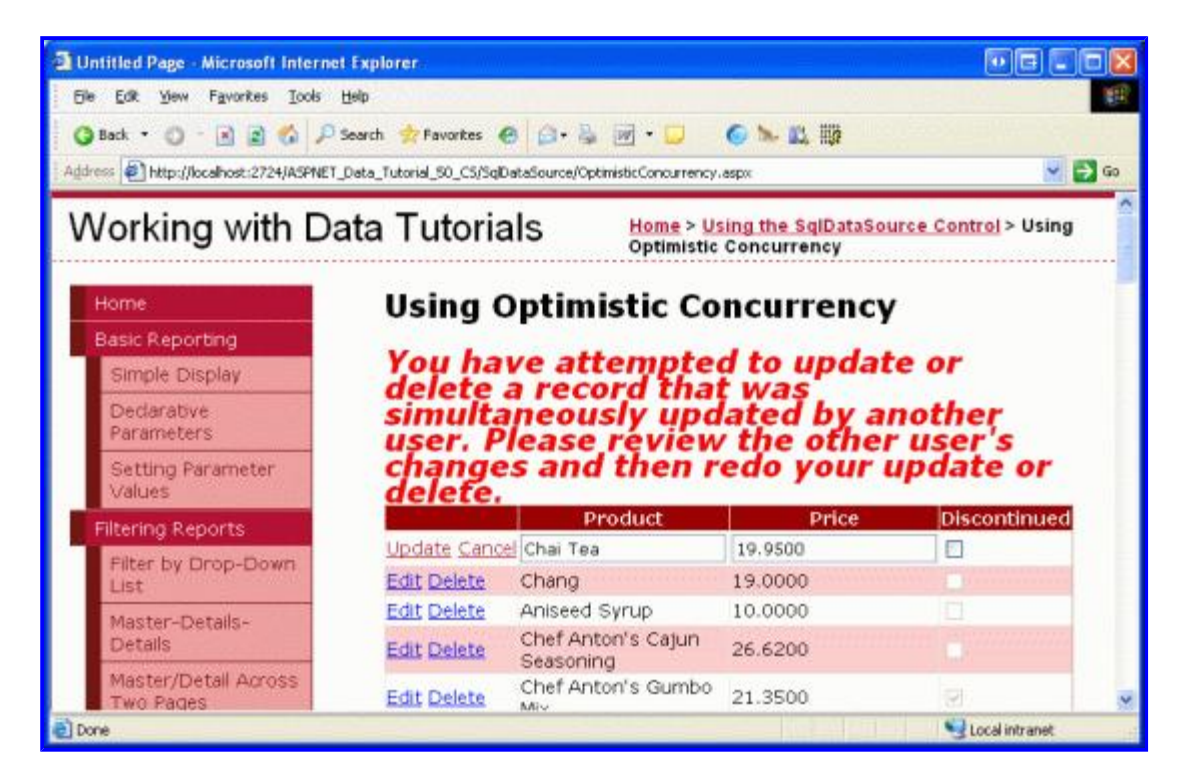

Figure 9: A Message is Displayed in the Face of a Concurrency Violation

#### **Summary**

When creating a web application where multiple, concurrent users may be editing the same data, it is important to consider concurrency control options. By default, the ASP.NET data Web controls and data source controls do not employ any concurrency control. As we saw in this tutorial, implementing optimistic concurrency control with the SqlDataSource is relatively quick and easy. The SqlDataSource handles most of the legwork for your – adding augmented WHERE clauses to the autogenerated UPDATE and DELETE statements – but there are a few subtleties in handling NULL value columns, as discussed in the "Correctly Handling NULL Values" section.

This tutorial concludes our examination of the SqlDataSource. Our remaining tutorials will return to working with data using the ObjectDataSource and tiered architecture.

Happy Programming!

#### About the Author

<u>Scott Mitchell</u>, author of seven ASP/ASP.NET books and founder of <u>4GuysFromRolla.com</u>, has been working with Microsoft Web technologies since 1998. Scott works as an independent consultant, trainer, and writer. His latest book is <u>Sams Teach Yourself ASP.NET 2.0 in 24 Hours</u>. He can be reached at <u>mitchell@4GuysFromRolla.com</u>. or via his blog, which can be found at <u>http://ScottOnWriting.NET</u>.